# **Smart Call Home Quick Start Configuration Guide**

Smart Call Home offers proactive diagnostics and real-time alerts on click Cisco devices, which provides higher network availability and increased operational efficiency. Smart Call Home is a secure connected service of Cisco Unified Communications Essential Operate Services ESW for the Cisco Unified Communication Manager (CUCM).

This document provides information about how to configure and register a Cisco Unified Communication Manager for Smart Call Home using one of two transport options through Cisco Unified Serviceability. These options are :

- 1. Email transport to Cisco (Cisco Unified Serviceability)
- 2. <u>HTTPS transport to Cisco (Cisco Unified Serviceability)</u>

#### **Requirements for Smart Call Home:**

- Cisco Unified Communication Manager release 8.6 or later is required to support Call Home.
- A CCO ID associated with a corresponding Cisco Unified Communications Essential Operate Service ESW contract for your company.
- Cisco Unified Communications Essential Operate Service ESW for the CUCM to be registered.
- Internet Explorer (IE) 6.0 or later, Mozilla Firefox, and Safari browsers are supported.

#### **Resources for Smart Call Home:**

Information about different resources for Smart Call Home is available at <u>www.cisco.com/go/smartcall</u>.

Detailed Call Home configuration information for Cisco Unified Communication Manager is available in the *Configuring Call Home for Cisco Unified Communication Manager* document.

The Smart Call-Home User Guide is available at <a href="http://www.cisco.com/en/US/docs/switches/lan/smart\_call\_home/user\_guides/Book.html">http://www.cisco.com/en/US/docs/switches/lan/smart\_call\_home/user\_guides/Book.html</a>

### Call Home Configuration Using Cisco Unified Serviceability - Email to Smart Call Home

The following is a sample configuration that shows the minimum steps that are required to configure Call Home on a Cisco Unified Communication Manager using Cisco Unified Serviceability, so that the CUCM can communicate with the Smart Call Home System.

 Launch Cisco Unified Serviceability – use any web browser then specify https://<ip address of CUCM> and enter your username and password. On the menu choose CallHome > Call Home Configuration.

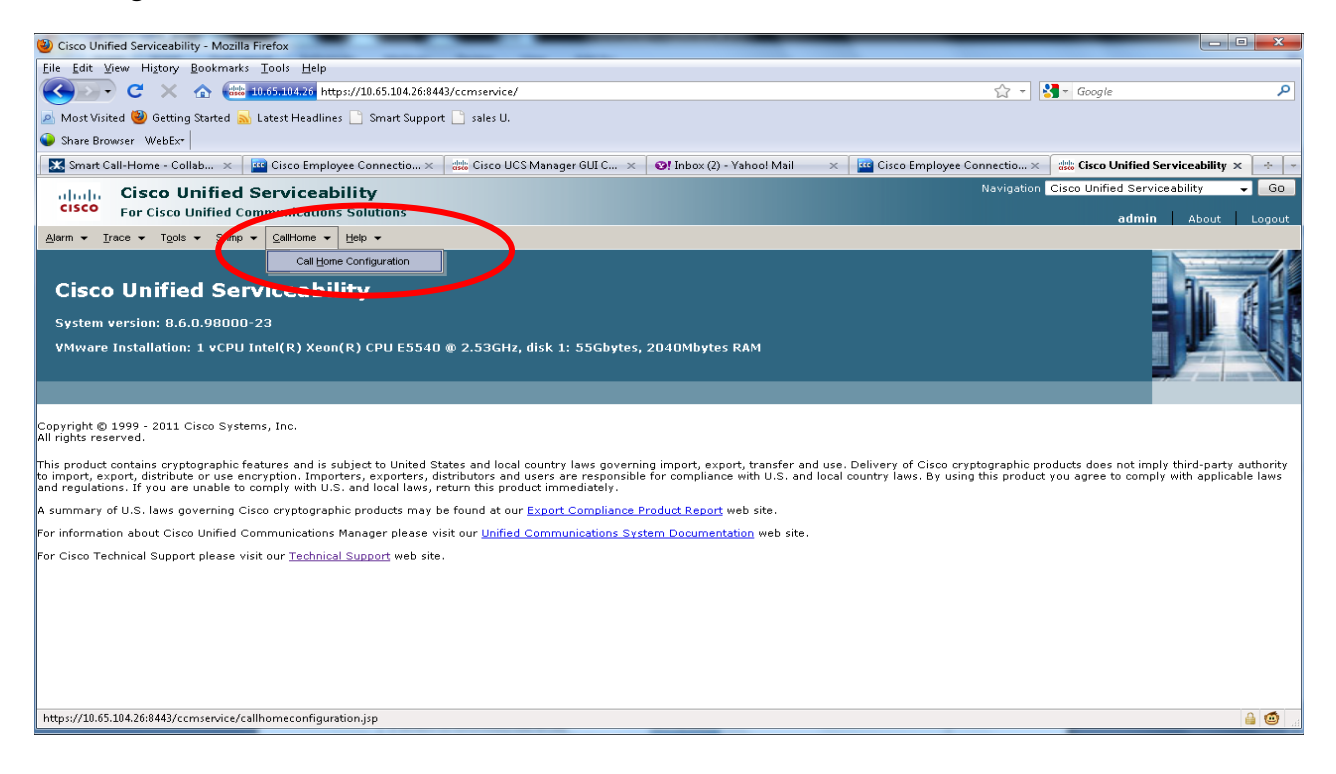

### 2. Enable Call Home – Enable Call Home by checking the Enable Call Home check box.

| Or Cisco Unified Serviceability - Call Home Configuration - Mozilla Firefox             | _                            |                                |                                             | • X   |
|-----------------------------------------------------------------------------------------|------------------------------|--------------------------------|---------------------------------------------|-------|
| <u>File Edit View History Bookmarks Tools H</u> elp                                     |                              |                                |                                             |       |
| C 🗙 🏠 🗰 10.65.104.26 https://10.65.104.26:8443/ccmservice/callhomeconfiguratio          | n.jsp?status=CallHomeSuccess | ☆ -                            | 🚼 – Google                                  | ٩     |
| 🙍 Most Visited 🥹 Getting Started 🔜 Latest Headlines 🗋 Smart Support 📋 sales U.          |                              |                                |                                             |       |
| Share Browser WebEx*                                                                    |                              |                                |                                             |       |
| 🔀 Smart Call-Home - Collab 🗙 🧧 Cisco Employee Connectio 🗙 🛲 Cisco UCS Manager GUI C >   | 🔇 🞯! Inbox (2) - Yahoo! Mail | × 🔤 Cisco Employee Connectio × | disto Cisco Unified Serviceabili 🔅          | × + - |
| clisco Unified Serviceability<br>For Cisco Unified Communications Solutions             |                              | Navigation                     | Cisco Unified Serviceability<br>admin About | - GO  |
| Alarm • Irace • Tools • Snmp • CallHome • Help •                                        |                              |                                |                                             |       |
| Call Home Configuration                                                                 |                              |                                |                                             |       |
| 🔚 Save                                                                                  |                              |                                |                                             |       |
| _ Statuc                                                                                |                              |                                |                                             |       |
| Call Home Configuration saved successfully and all messages sent to Smart Call Home Ser | ver                          |                                |                                             |       |
|                                                                                         |                              |                                |                                             |       |
| 🗹 Enable Call Home                                                                      |                              |                                |                                             |       |
| Customer Contact Details                                                                |                              |                                |                                             |       |
| Email Address* jiang84@cisco.com                                                        |                              |                                |                                             |       |
| Company Cisco Systems                                                                   |                              |                                |                                             |       |
| Contact Name Cindy Jiang                                                                |                              |                                |                                             |       |
| Address somewhere in the world                                                          |                              |                                |                                             |       |
| Phone +9108040635198                                                                    |                              |                                |                                             |       |
| Send Data                                                                               |                              |                                |                                             |       |
| 🛛 🗹 Send Data to Cisco Technical Assistance Center (TAC) using                          | Secure Web (HTTPS) 👻         |                                |                                             |       |
| Send a copy to the following email addresses (separate multiple addresses with comma)   | jiang84@cisco.com            |                                |                                             |       |
|                                                                                         |                              |                                |                                             |       |
|                                                                                         |                              |                                |                                             |       |
| - Save Reset Save and Call Home Now                                                     |                              |                                |                                             |       |
|                                                                                         |                              |                                |                                             |       |
| (1) *- indicates required item.                                                         |                              |                                |                                             |       |
|                                                                                         |                              |                                |                                             |       |
|                                                                                         |                              |                                |                                             |       |
| Done                                                                                    |                              |                                | _                                           | 🔒 🙂 🔐 |
|                                                                                         |                              |                                |                                             |       |

**3.** Configure the customer contact information: Contact, Phone, Email and Address I – In the Email Address field in the "\*", after 'Email Address', designates the email address as a mandatory field.

| 🥹 Cisco Unified Serviceability - Call Home Configuration - Mozilla Firefox                                                                                             |                  |
|----------------------------------------------------------------------------------------------------|------------------|
| Eile Edit View History Bookmarks Tools Help                                                                                                    |                  |
| 😮 🖓 C 🔀 🏠 📾 10.65.104.26 https://10.65.104.26:8443/ccmservice/callhomeconfiguration.jsp?status=CallHomeSuccess 🏠 👻 🚷 😪 Google                                          | ٩                |
| 🖉 Most Visited 🥘 Getting Started <u>S</u> Latest Headlines 🗋 Smart Support 📄 sales U.                                                                                  |                  |
| Share Browser WebEx+                                                                                                    |                  |
| 🔀 Smart Call-Home - Collab 🗴 🤷 Cisco Employee Connectio 🗴 🍰 Cisco UCS Manager GUI C 🗴 🥂 🕐 Inbox (2) - Yahool Mail 🛛 🗙 🤷 Cisco Employee Connectio 🗙 👑 Cisco Unified Ser | rviceabili × 🕂 - |
| Navigation Cisco Unified Serviceability                                                                                                    | ability 🚽 Go     |
| CISCO For Cisco Unified Communications Solutions admin                                                                                                    | About Logout     |
| Alarm 💌 Irace 🕶 Tools 🕶 Simp 👻 CallHome 🖛 Help 🕶                                                                                                    |                  |
| Call Home Configuration                                                                                                    |                  |
| 🔚 Save 🌑 Reset 🍃 Save and Call Home Now                                                                                                    |                  |
| Chalur                                                                                                    |                  |
| Totaus<br>I ← Call Home Configuration saved successfully and all messages sent to Smart Call Home Server                                                               |                  |
|                                                                                                    |                  |
| 🗹 Enable Call Home                                                                                                    |                  |
| Customer Contact Details                                                                                                    |                  |
| - Email Address* jiang84@cisco.com                                                                                                    |                  |
| Company Cisco Systems                                                                                                    |                  |
| Contact Name Cindy Jiang                                                                                                    |                  |
| Address somewhere in the world                                                                                                    |                  |
| Phone +9108040635198                                                                                                    |                  |
| Send Data — — — — — — — — J                                                                                                    |                  |
| Send Data to Cisco Technical Assistance Center (TAC) using                                                                                                    |                  |
| Send a copy to the following email addresses (separate multiple addresses with comma) Jiang84@cisco.com                                                                |                  |
|                                                                                                    | ]                |
|                                                                                                    |                  |
| - Save Reset Save and Call Home Now                                                                                                    |                  |
|                                                                                                    |                  |
| U *- indicates required item.                                                                                                    |                  |
|                                                                                                    |                  |
| Done                                                                                                    |                  |
|                                                                                                    |                  |

**4.** Choose email as transportation method – Select Email <sup>①</sup> from the drop-down list to send data to callhome@cisco.com by default.

| 🥹 Cisco Unified Serviceability - Call Home Configuration - Mozilla Firefox                                                                                                    | x         |  |  |
|----------------------------------------------------------------------------------------------------|-----------|--|--|
| Eile Edit View History Bookmarks Iools Help                                                                                                    |           |  |  |
| 😮 💽 C 🔀 🏠 🚟 10.65.104.26 https://10.65.104.26:8443/ccmservice/callhomeconfiguration.jsp?status=CallHomeSuccess 👷 🚽 🚷 - Google                                                       | ٩         |  |  |
| 🙇 Most Visited 🕲 Getting Started 🔂 Latest Headlines 📋 Smart Support 📄 sales U.                                                                                                    |           |  |  |
| 🕒 Share Browser WebExt                                                                                                    |           |  |  |
| 🐹 Smart Call-Home - Collab 🗴 🤷 Cisco Employee Connectio X 🎄 Cisco UCS Manager GUI C X 🚱 Inbox (2) - Yahool Mail 🛛 X 🤷 Cisco Employee Connectio X 🚓 Cisco Unified Serviceabili X 🔅   | -         |  |  |
| Alinih Cisco Unified Serviceability  Cisco Unified Communications Solutions admin   About   Loo                                                                                     | jo<br>out |  |  |
| Alarm 🕶 Irace 🕶 Tools 💌 Simip 🕶 CallHome 🖛 Help 🕶                                                                                                    |           |  |  |
| Call Home Configuration                                                                                                    |           |  |  |
| 🔚 Save 🎦 Reset 🍃 Save and Call Home Now                                                                                                    |           |  |  |
| - Status                                                                                                    | _         |  |  |
| (i) Call Home Configuration saved successfully and all messages sent to Smart Call Home Server                                                                                      |           |  |  |
|                                                                                                    | =         |  |  |
| C Enable Call Home                                                                                                    |           |  |  |
| Customer Contact Details                                                                                                    |           |  |  |
| Email Address* jiang84@cisco.com                                                                                                    |           |  |  |
| Company Cisco Systems                                                                                                    |           |  |  |
| Contact Name Cindy Jiang                                                                                                    |           |  |  |
| Address somewhere in the world                                                                                                    |           |  |  |
| Phone +9108040635198                                                                                                    |           |  |  |
| Send Data                                                                                                    | _         |  |  |
| Image: Secure Web (HTTPS)     Image: Secure Web (HTTPS)       Image: Secure Web (HTTPS)     Image: Secure Web (HTTPS)       Image: Secure Web (HTTPS)     Image: Secure Web (HTTPS) |           |  |  |
|                                                                                                    |           |  |  |
| - Save Reset Save and Call Home Now                                                                                                    |           |  |  |
|                                                                                                    |           |  |  |
| (i) *- indicates required item.                                                                                                    |           |  |  |
|                                                                                                    |           |  |  |
| n                                                                                                    |           |  |  |
| noue                                                                                                    | 3         |  |  |

5. Send a Call Home Inventory message to start the registration process – click the Save and Call Home Now button La to save the configuration and to start the registration process.

| 🕘 Cisco Unified Sen                                   | riceability - Call Home Configuration - Mozilla Firefox                                                                                                    | _                              |                                                       |
|-------------------------------------------------------|----------------------------------------------------------------------------------------------------|--------------------------------|-------------------------------------------------------|
| <u>F</u> ile <u>E</u> dit <u>V</u> iew H              | istory Bookmarks Iools Help                                                                                                    |                                |                                                       |
| <u>()</u> C                                           | 🗙 🏠 🏙 10.65.104.26 https://10.65.104.26:8443/ccmservice/callhomeconfiguration.jsp?status=CallHomeSuccess                                                                           | ☆ - 🔀                          | ▼ Google 🔎                                            |
| 🔺 Most Visited 🥹                                      | Getting Started <u>৯</u> Latest Headlines 📋 Smart Support 🗋 sales U.                                                                                                    |                                |                                                       |
| 💊 Share Browser 🛛                                     | VebEx-                                                                                                    |                                |                                                       |
| 🔀 Smart Call-Hon                                      | ne - Collab 🗙 🛛 🤷 Cisco Employee Connectio 🗙 🛛 🗰 Cisco UCS Manager GUI C 🗙 🛛 🥑 Inbox (2) - Yahoo! Mail 👘 🗙                                                                         | 📴 Cisco Employee Connectio 🗙 🖁 | 👷 Cisco Unified Serviceabili 🗙 🕂 🔹                    |
| ahaha Cisa<br>cisco <sub>For</sub> (                  | co Unified Serviceability<br>Elsco Unified Communications Solutions                                                                                                    | Navigation Ci                  | sco Unified Serviceability - Go<br>admin About Logout |
| <u>A</u> larm <del>▼</del> <u>I</u> race <del>▼</del> | Tools ▼ _Snmp ▼ _CallHome ▼ _Help ▼                                                                                                    |                                |                                                       |
| Call Home Config                                      | uration                                                                                                    |                                |                                                       |
| 🔒 Save 🎦                                              | Reset 🍃 Save and Call Home Now                                                                                                    |                                |                                                       |
| - Status                                              |                                                                                                    |                                |                                                       |
| Call Home Co                                          | onfiguration saved successfully and all messages sent to Smart Call Home Server                                                                                                    |                                |                                                       |
|                                                       |                                                                                                    |                                |                                                       |
| 🗹 Enable Call                                         | Home                                                                                                    |                                |                                                       |
| Customer Cont                                         | act Details                                                                                                    |                                |                                                       |
| Email Address*                                        | jiang84@cisco.com                                                                                                    |                                |                                                       |
| Company                                               | Cisco Systems                                                                                                    |                                |                                                       |
| Contact Name                                          | Cindy Jiang                                                                                                    |                                |                                                       |
| Address                                               | somewhere in the world                                                                                                    |                                |                                                       |
| Phone                                                 | +9108040635198                                                                                                    |                                |                                                       |
| -Send Data                                            |                                                                                                    |                                |                                                       |
| Send Data t                                           | o Cisco Technical Assistance Center (TAC) using [Secure Web (HTTPS)] -<br>to the following email addresses (separate multiple addresses with comma) [Email<br>[Secure Web (HTTPS)] |                                |                                                       |
| - Save Res                                            | at Save and Call Home Now                                                                                                    |                                |                                                       |
|                                                       |                                                                                                    |                                |                                                       |
| Done                                                  |                                                                                                    |                                | 🔒 🙆 🔐                                                 |

**6.** Receive an email from Cisco, and click the link in the email to complete registration for Smart Call home.

## Call Home Configuration Using Cisco Unified Serviceability - HTTPS to Cisco

The following is a sample configuration that shows the minimum steps that are required to configure Call Home on a Cisco Unified Communication Manager. These steps configure Cisco Unified Serviceability to use HTTPS, which allows secure communications with the Smart Call Home System. The last step shows how to trigger an inventory message, which starts the registration process.

 Launch Cisco Unified Serviceability – use any web browser then specify https://<ip address of CUCM> and enter your username and password. On the menu choose CallHome > Call Home Configuration.

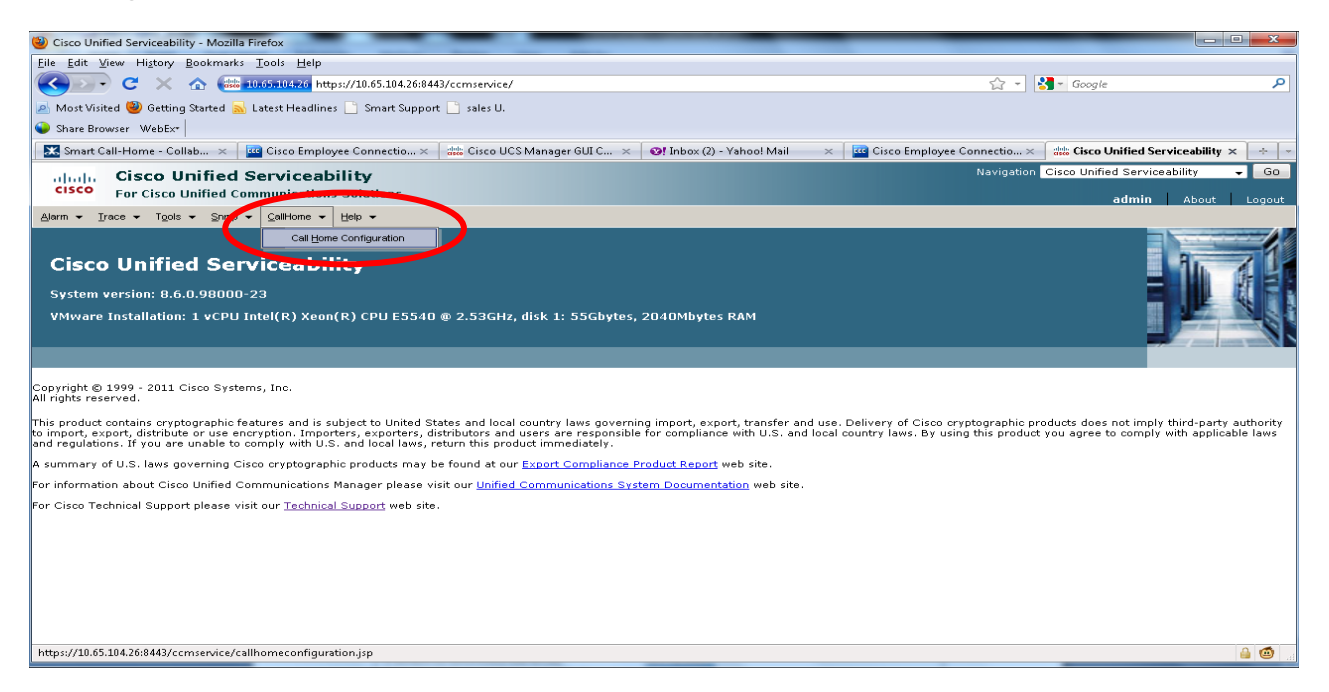

2. Enable Call Home – Enable Call Home by clicking the Enable Call Home check box.

| 🕲 Cisco Unified Serviceability - Call Home Configuration - Mozilla Firefox                                                                   |                                                                         |  |
|----------------------------------------------------------------------------------------------------|-------------------------------------------------------------------------|--|
| Eile Edit View Higtory Bookmarks Iools Help                                                                                                  |                                                                         |  |
| 😮 🕞 C 🔀 🏠 🕮 10.65.104.26 https://10.65.104.26:8443/ccmservice/callhomeconfiguration.jsp?status=CallHomeSuccess 🏠 🗸                           | Google                                                                  |  |
| 🗻 Most Visited 🥘 Getting Started 🛼 Latest Headlines 🗋 Smart Support 🗋 sales U.                                                               |                                                                         |  |
| Share Browser WebExt                                                                                                    |                                                                         |  |
| 🔣 Smart Call-Home - Collab 🗙 🔤 Cisco Employee Connectio 🗙 🧰 Cisco UCS Manager GUI C 🗙 🞯 Inbox (2) - Yahool Mail 💦 🙀 Cisco Employee Connectio | 🗙 🐝 Cisco Unified Serviceabili 🗙 🕂 👻                                    |  |
| Cisco Unified Serviceability<br>For Cisco Unified Communications Solutions                                                                   | on <mark>Cisco Unified Serviceability v Go</mark><br>admin About Logout |  |
| Alarm + Irace + Tgols + Srunp + Califforme + Help +                                                                                          |                                                                         |  |
| Call Home Configuration           Image: Save Save and Call Home Now                                                                         |                                                                         |  |
| _ Status                                                                                                    |                                                                         |  |
| Call Home Configuration saved successfully and all messages sent to Smart Call Home Server                                                   |                                                                         |  |
| 🗹 Enable Call Home                                                                                                    |                                                                         |  |
| Customer Contact Details                                                                                                    |                                                                         |  |
| Email Address* ijiang84@cisco.com                                                                                                    |                                                                         |  |
| Company Cisco Systems                                                                                                    |                                                                         |  |
| Contact Name Cindy Jiang                                                                                                    |                                                                         |  |
| Address somewhere in the world                                                                                                    |                                                                         |  |
| Phone +9108040635198                                                                                                    |                                                                         |  |
| Send Data                                                                                                    |                                                                         |  |
| Send Data to Cisco Technical Assistance Center (TAC) using                                                                                   |                                                                         |  |
| Send a copy to the following email addresses (separate multiple addresses with comma) jiang84@cisco.com                                      |                                                                         |  |
|                                                                                                    |                                                                         |  |
|                                                                                                    |                                                                         |  |
| - Save Reset Save and Call Home Now                                                                                                    |                                                                         |  |
|                                                                                                    |                                                                         |  |
| U indicates required item.                                                                                                    |                                                                         |  |
|                                                                                                    |                                                                         |  |
| Done                                                                                                    | 🔒 🙆 🔒                                                                   |  |

**3.** Configure the customer contact information: Contact, Phone, Email and Address – I In the Email Address field in the '\*', after 'Email Address', designates the email address as a mandatory field.

| Oisco Unified Serviceability - Call Home Configuration - Mozilla Firefox                                        |                                                                       |
|----------------------------------------------------------------------------------------------------|-----------------------------------------------------------------------|
| <u>File Edit View History Bookmarks Tools Help</u>                                                              |                                                                       |
| C 🔀 📅 10.65.104.26 https://10.65.104.26:8443/ccmservice/callhomeconfiguration.jsp?status=CallHomeSuccess        | 🟠 🕌 Google 🔎                                                          |
| 🙍 Most Visited 🥘 Getting Started <u>Sa</u> Latest Headlines 📋 Smart Support 📋 sales U.                          |                                                                       |
| Share Browser WebExt                                                                                            |                                                                       |
| 🔝 Smart Call-Home - Collab 🗙 🔤 Cisco Employee Connectio 🗙 🗰 Cisco UCS Manager GUI C 🗴 🕑 Inbox (2) - Yahoo! Mail | × 🛛 🔐 Cisco Employee Connectio × 🗍 🎎 Cisco Unified Serviceabili × 🛛 🕂 |
| Cisco Unified Serviceability<br>For Cisco Unified Communications Solutions                                      | Navigation Cisco Unified Serviceability - GO<br>admin About Logout    |
| Alarm ▼ Irace ▼ Tools ▼ Srinp ▼ CallHome ▼ Help ▼                                                               |                                                                       |
| Call Home Configuration                                                                                         |                                                                       |
| 🔚 Save 🌑 Reset 🍃 Save and Call Home Now                                                                         |                                                                       |
| - Status                                                                                                    |                                                                       |
| Call Home Configuration saved successfully and all messages sent to Smart Call Home Server                      |                                                                       |
|                                                                                                    |                                                                       |
| Call Home                                                                                                    |                                                                       |
| Customer Contact Details                                                                                        |                                                                       |
| Email Address* jiang84@cisco.com                                                                                |                                                                       |
| Company Clicco Systems                                                                                          |                                                                       |
| Address somewhere in the world                                                                                  |                                                                       |
| Phone +9108040635198                                                                                            |                                                                       |
| - Sond Data                                                                                                    |                                                                       |
| Send Data to Cisco Technical Assistance Center (TAC) using Secure Web (HTTPS)                                   |                                                                       |
| Send a conv to the following email addresses (senarate multiple addresses with comma) iiang84@cisco.com         |                                                                       |
|                                                                                                    |                                                                       |
|                                                                                                    |                                                                       |
| - Save Reset Save and Call Home Now                                                                             |                                                                       |
|                                                                                                    |                                                                       |
| U *- indicates required item.                                                                                   |                                                                       |
|                                                                                                    |                                                                       |
| Done                                                                                                    | 🔒 🙆 .                                                                 |
|                                                                                                    |                                                                       |

## **4.** Choose HTTPS as transportation method – Select Secure Web (HTTPS) <sup>①</sup> from the drop-down list.

| Cisco Unified Ser                                                                                                    | viceability - Call Home Configuration - Mozilla Firefox             |                                                         |                                                                           | x         |
|----------------------------------------------------------------------------------------------------|---------------------------------------------------------------------|---------------------------------------------------------|---------------------------------------------------------------------------|-----------|
| <u>F</u> ile <u>E</u> dit <u>V</u> iew H                                                                                                    | i <u>s</u> tory <u>B</u> ookmarks <u>T</u> ools <u>H</u> elp        |                                                         |                                                                           |           |
| <u>()</u> C                                                                                                    | 🗙 🏠 🗰 10.65.104.26 https://10.65.104.26:8443/ccm:                   | ervice/callhomeconfiguration.jsp?status=CallHomeSuccess | 😭 👻 🚼 🗸 Google                                                            | ٩         |
| 🔬 Most Visited 🥹                                                                                                    | Getting Started 🔜 Latest Headlines 📄 Smart Support 📄 sa             | iles U.                                                 |                                                                           |           |
| 🍚 Share Browser 🛝                                                                                                    | VebEx*                                                              |                                                         |                                                                           |           |
| 🐹 Smart Call-Hon                                                                                                    | ne - Collab 🗙 🔤 Cisco Employee Connectio 🗙 🐝 C                      | isco UCS Manager GUI C 🛪 🛛 🞯! Inbox (2) - Yahoo! Mail   | 🗙 🔤 Cisco Employee Connectio 🗙 👑 Cisco Unified Serviceabili 🗙 🕂           |           |
| cisco For                                                                                                    | co Unified Serviceability<br>Cisco Unified Communications Solutions |                                                         | Navigation <mark>Cisco Unified Serviceability - Co</mark> admin About Log | 30<br>out |
| <u>A</u> larm <del>▼</del> <u>T</u> race <del>▼</del>                                                                                                    | Tools ▼ _Snmp ▼ _CallHome ▼ _Help ▼                                 |                                                         |                                                                           |           |
| Call Home Config                                                                                                    | uration                                                             |                                                         |                                                                           |           |
| 🔚 Save 🎦                                                                                                    | Reset 🍃 Save and Call Home Now                                      |                                                         |                                                                           |           |
| – Status                                                                                                    |                                                                     |                                                         |                                                                           | _         |
| Call Home Co                                                                                                    | onfiguration saved successfully and all messages sen                | t to Smart Call Home Server                             |                                                                           |           |
|                                                                                                    |                                                                     |                                                         |                                                                           | -         |
| Enable Call                                                                                                    | Home                                                                |                                                         |                                                                           |           |
| Customer Cont                                                                                                    | act Details                                                         |                                                         |                                                                           |           |
| Email Address*                                                                                                    | jiang84@cisco.com                                                   |                                                         |                                                                           |           |
| Company                                                                                                    | Cisco Systems                                                       |                                                         |                                                                           |           |
| Contact Name                                                                                                    | Cindy Jiang                                                         |                                                         |                                                                           |           |
| Address                                                                                                    | somewhere in the world                                              |                                                         |                                                                           |           |
| Phone                                                                                                    | +9108040635198                                                      |                                                         |                                                                           |           |
| Send Data         Image: Send Data to Cisco Technical Assistance Center (TAC) using         Image: Send Data to Cisco Technical Assistance Center (TAC) using |                                                                     |                                                         |                                                                           |           |
| - Save Res                                                                                                    | et Save and Call Home Now                                           |                                                         |                                                                           |           |
| Done                                                                                                    |                                                                     |                                                         | ê @                                                                       | 9         |

5. Send a Call Home Inventory message to start the registration process – click the Save and Call Home Now button I to save the configuration and to start the registration process.

| Original Serviceability - Call Home Configuration - Mozilla Firefox                                      |                                                                              |  |
|----------------------------------------------------------------------------------------------------|------------------------------------------------------------------------------|--|
| Eile Edit View Higtory Bookmarks Iools Help                                                              |                                                                              |  |
| C 🔀 🚠 10.65.104.26 https://10.65.104.26:8443/ccmservice/callhomeconfiguration.jsp?status=CallHomeS       | Success 🚖 - 🚼 - Google 🔎                                                     |  |
| 🙍 Most Visited 🥘 Getting Started 🔜 Latest Headlines 📄 Smart Support 📄 sales U.                           |                                                                              |  |
| Share Browser WebEx*                                                                                     |                                                                              |  |
| 🔀 Smart Call-Home - Collab 🗙 🤷 Cisco Employee Connectio 🗙 🗰 Cisco UCS Manager GUI C 🗴 💇 Inbox (2) - Yaho | ool Mail 🛛 🗙 🧧 Cisco Employee Connectio 🗙 👑 Cisco Unified Serviceabili 🗙 💠 👻 |  |
| Cisco Unified Serviceability<br>For Cisco Unified Communications Solutions                               | Navigation Cisco Unified Serviceability 🗸 Go                                 |  |
| Alarm ▼ Irace ▼ Tools ▼ Snimp ▼ CallHome ▼ Help ▼                                                        |                                                                              |  |
| Call Home Configuration                                                                                  |                                                                              |  |
| 🔚 Save 🌑 Reset 🍌 Save and Call Home Now                                                                  |                                                                              |  |
| Status                                                                                                   |                                                                              |  |
| Call Home Configuration saved successfully and all messages sent to Smart Call Home Server               |                                                                              |  |
|                                                                                                    |                                                                              |  |
| Enable Call Home                                                                                         |                                                                              |  |
| Customer Contact Details                                                                                 |                                                                              |  |
| Email Address* jiang84@cisco.com                                                                         |                                                                              |  |
| Company Cisco Systems                                                                                    |                                                                              |  |
| Contact Name Cindy Jiang                                                                                 |                                                                              |  |
| Address somewhere in the world                                                                           |                                                                              |  |
| Phone +9108040635198                                                                                     |                                                                              |  |
| Send Data                                                                                                |                                                                              |  |
| Send Data to Cisco Technical Assistance Center (TAC) using Secure Web (HTTPS) -                          |                                                                              |  |
| Send a copy to the following email addresses (separate multiple addresses with comma) jiang84@cisco.com  |                                                                              |  |
|                                                                                                    |                                                                              |  |
|                                                                                                    |                                                                              |  |
| - Save Reset Save and Call Home Now                                                                      |                                                                              |  |
|                                                                                                    |                                                                              |  |
| (i) *- indicates required item.                                                                          |                                                                              |  |
|                                                                                                    |                                                                              |  |
|                                                                                                    |                                                                              |  |
| Done                                                                                                    |                                                                              |  |

6. Receive an email from Cisco and click the link in the email to complete registration for Smart Call home.